### Member States Portal - Uniformed Capabilities Support

1 — Last update: 12 January 2024

United Nations - DOS

iManual published by United Nations DOS/CDOTSPDF version of the manual may become outdated. Please always consult this site to get the most updated information.

#### **Table of Contents**

| 1. Member States Portal – Uniformed Capabilities Support  | . 3 |
|-----------------------------------------------------------|-----|
| 1.1. Log in                                               | 5   |
| 1.1.1. Activate your Microsoft account                    | . 7 |
| 1.1.2. Set up multi-factor authentication (MFA)           | 11  |
| 1.2. Navigation                                           | 15  |
| 1.2.1. Filters                                            | 16  |
| 1.2.2. Interactive Graphs                                 | 18  |
| 1.3. Exporting                                            | 19  |
| 1.4. Demonstration Videos                                 | 21  |
| 2. Uniformed Capabilities Support Landing Page            | 23  |
| 2.1. Member State Dashboard                               | 25  |
| 2.1.1. Member State Dashboard Visuals                     | 27  |
| 2.1.1.1. COE Certified Amount by Mission and Claim Status | 28  |
| 2.1.1.2. UPR Certified Amount by Mission and Claim Status | 29  |
| 2.1.1.3. COE Paid Amount by Mission and Claim Type        | 30  |
| 2.1.1.4. UPR Paid Amount by Mission and Category          | 31  |
| 2.1.1.5. COE and UPR Amount Paid                          | 32  |
| 2.1.1.6. COE and UPR Amount Payable                       | 33  |
| 2.2. Details                                              | 34  |
| 2.2.1. COE Claims – Major Equipment and Self-Sustainment  | 35  |
| 2.2.2. Uniformed Personnel Reimbursement Claims           | 37  |
| 2.2.3. Memorandum of Understanding                        | 39  |

#### 1. Member States Portal – Uniformed Capabilities Support

The *Member States Portal – Uniformed Capabilities Support (MSP-UCS)* is a new initiative that will allow Member States to access information regarding their Memorandum of Understandings (MoUs), Claims and Payment information in an efficient and accessible way.

The objective of the portal is to provide Claims and MoU information through different visualization components to facilitate interpretation and analysis of data and provide relevant insights.

| u | um②ja Home -                      |                   |                   |            |            |  | Q | 8 |
|---|-----------------------------------|-------------------|-------------------|------------|------------|--|---|---|
|   | Uniformed Capabilities Management |                   |                   |            |            |  |   |   |
|   | Reimbursement<br>Dashboard        | UPR Claims Report | COE Claims Report | MOU Report | Contact Us |  |   |   |
|   | а <mark>т</mark><br>С             | 5                 | 5                 | 5          | Ð          |  |   |   |
|   |                                   |                   |                   |            |            |  |   |   |
|   |                                   |                   |                   |            |            |  |   |   |
|   |                                   |                   |                   |            |            |  |   |   |
|   |                                   |                   |                   |            |            |  |   |   |
|   |                                   |                   |                   |            |            |  |   |   |

The MSP-UCS Portal consists of two sections:

- *Member State Dashboard*: where member states' claims and payments information is summarized and presented visually for easy analysis
- **Details**: where detail data for member states' claims and MoUs is available as below
  - **COE** (Contingent Owned Equipment) Major Equipment and Self-Sustainment
  - UPR (Uniformed Personnel Reimbursement)
  - MoU (Memorandum of Understanding)

The **Member State Dashboard** and detail tables consists of COE claim and UPR claim data. Information will be updated as quarterly verifications reports are processed and finalized.

FRAUD ALERT

PRIVACY NOTICE

TERMS OF USE

#### 1.1. Log in

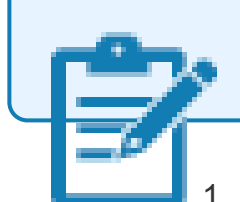

If you have not already done so, first complete the steps to <u>Activate your</u> <u>Microsoft account</u>, then <u>Set up multi-factor authentication</u>.

- . Once you have activated your Microsoft account, click <u>Member States Portal</u> <u>Landing Page</u> to log in to the *Member State Portal Landing Page*.
- 2. Select your Microsoft Account.

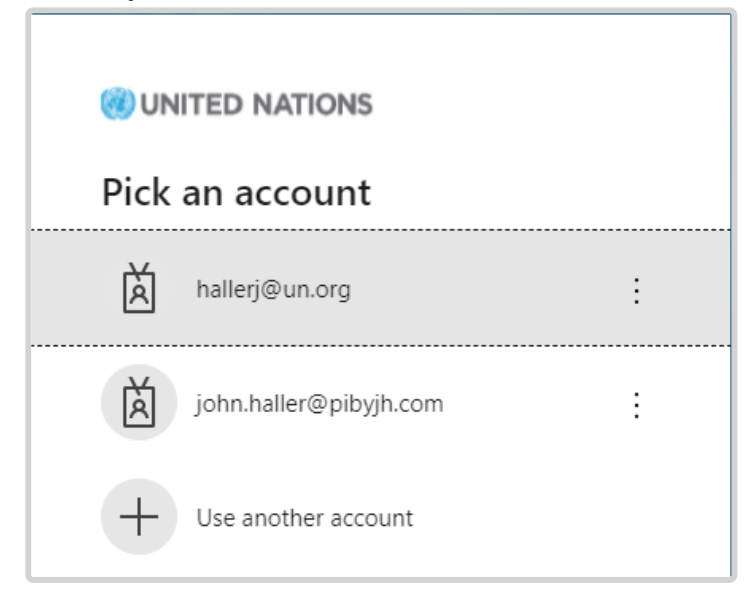

3. Enter your log in credentials and click Sign in.

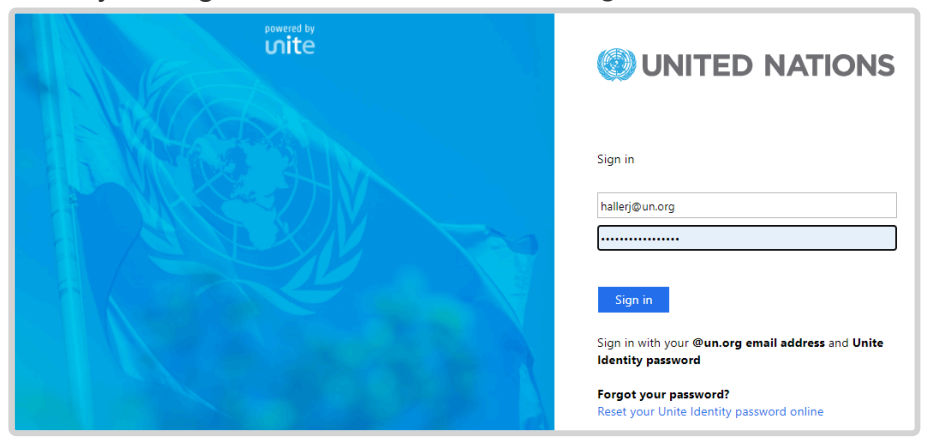

4. Click the MFA option you would like to use and respond to the authentication request.

| 🛞 UN              | ITED NATIONS                                           |
|-------------------|--------------------------------------------------------|
| hallerj@<br>Verif | oun.org<br>y your identity                             |
| Ô                 | Approve a request on my Microsoft<br>Authenticator app |
| 123               | Use a verification code from my mobile app             |
| $\Box$            | Text +X XXXXXXX85                                      |
| R                 | Call +X XXXXXXX85                                      |
| More inf          | formation                                              |
|                   | Cancel                                                 |

5. The *Member State Portal Landing Page* displays.

<u>COPYRIGHT</u>

FRAUD ALERT

PRIVACY NOTICE

TERMS OF USE

### 1.1.1. Activate your Microsoft account

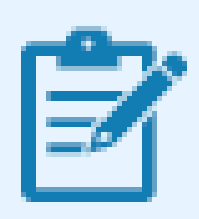

This is a one-time set-up process. After activating your UN Azure account, you can access the *Member State Portal – Uniformed Capabilities Support* directly through <u>http://ms.umoja.un.org/</u>. You will be prompted to log in using your UN Azure registered email address.

1. Check your email. You will have received the below invitation in your inbox. Click on the *Get Started* button.

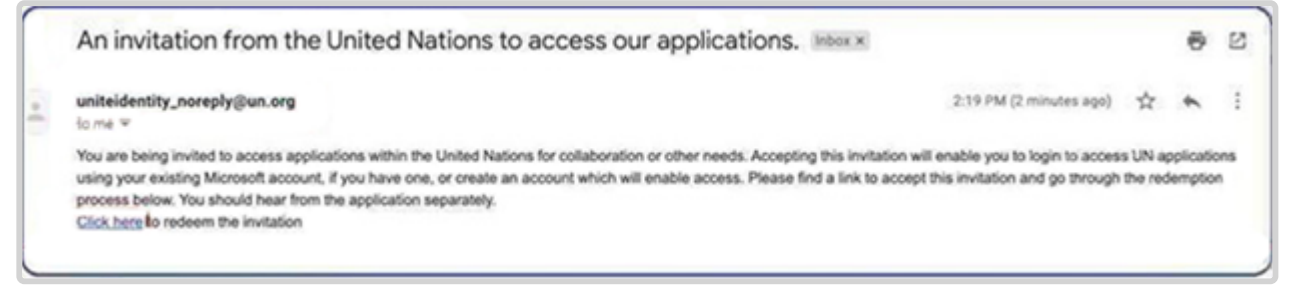

2. If you do not have an existing Microsoft Account associated with your email address, you will see the below message. Click *Next* to create an account.

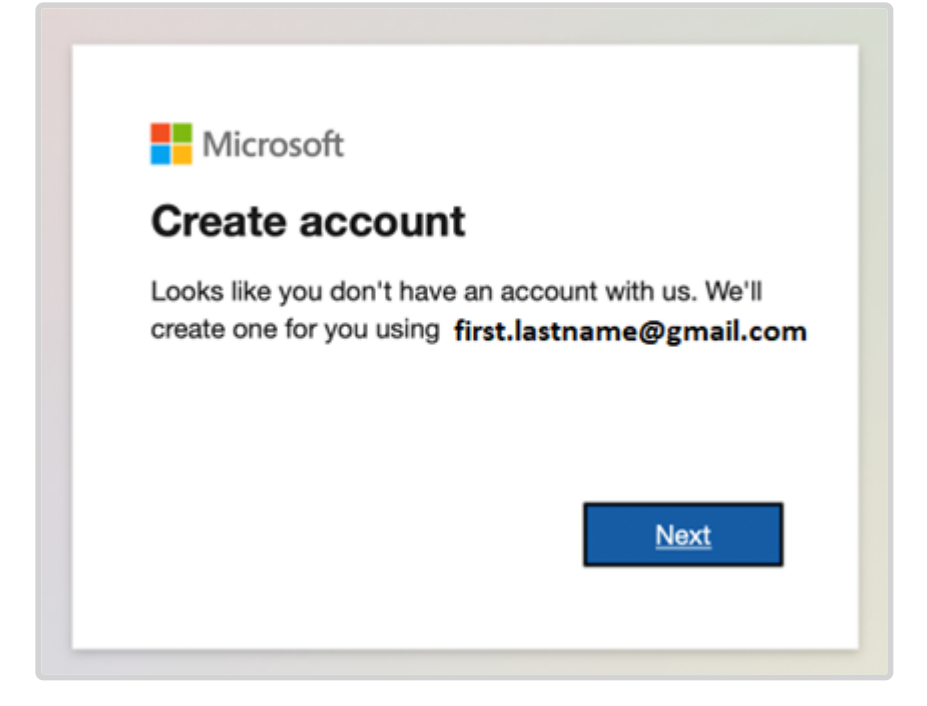

3. The system will prompt you to select a country and enter your birth date. Enter it below and click *Next*.

| Create account<br>We need just a little more info to set up your<br>account. Your date of birth helps us to provide yo<br>with age-appropriate settings.<br>Country/region<br>United States | ou |
|----------------------------------------------------------------------------------------------------|----|
| We need just a little more info to set up your<br>account. Your date of birth helps us to provide your<br>with age-appropriate settings.<br>Country/region<br>United States                 | ou |
|                                                                                                    | ¢  |
| Birthdate                                                                                                    |    |
| June 🗘 Day 🗘 Year                                                                                                    | 0  |

4. The system will send you a verification email to the email address you provided. Check your email. Enter the code you received, uncheck the box to receive offers about Microsoft products and services and click *Next*.

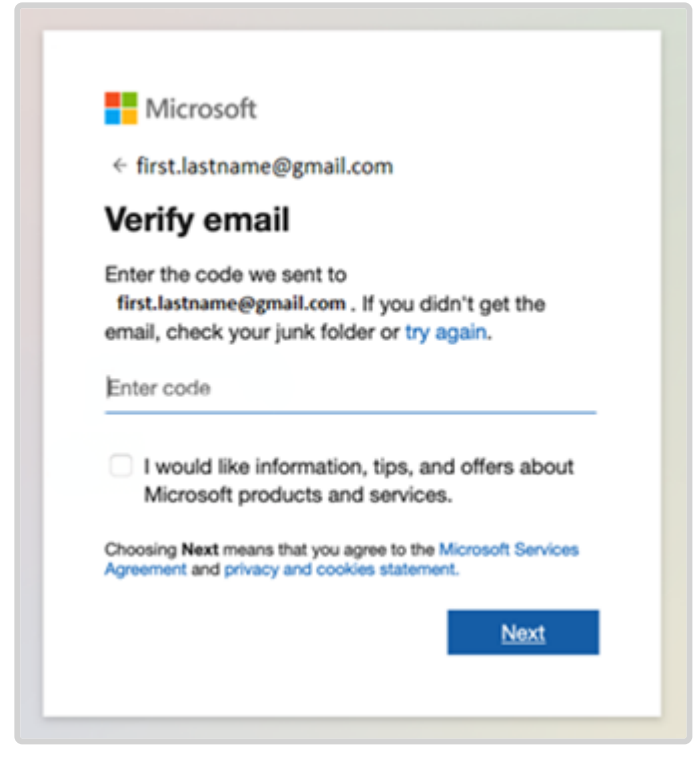

5. For security purposes, the site requires you to rotate the image until it appears correctly (the below is a sample). Click *Done*.

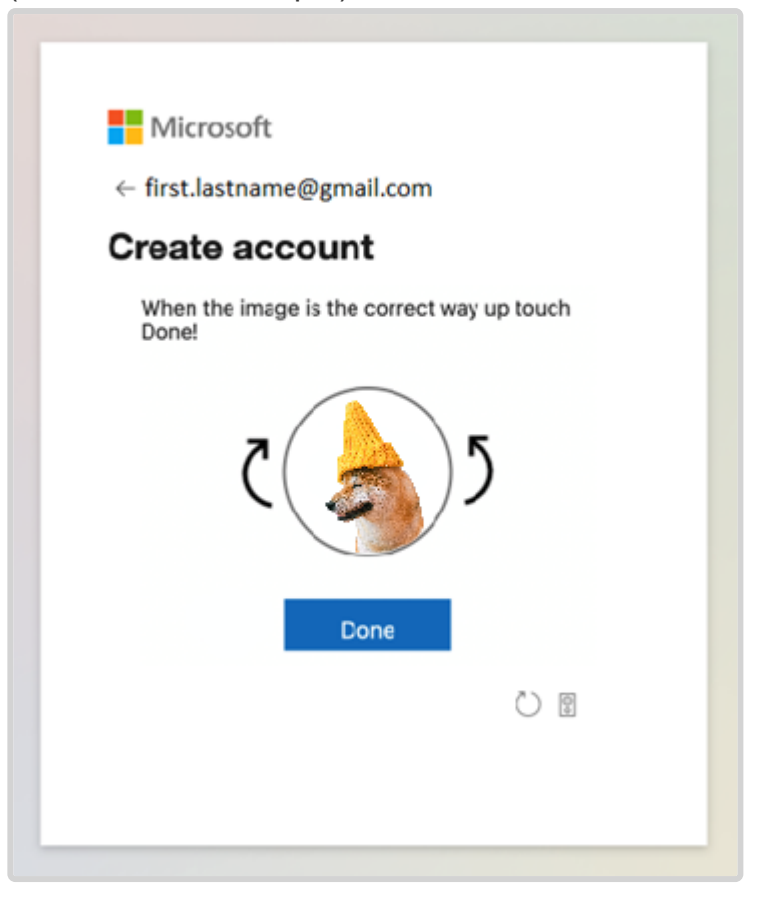

6. Review permissions and click Accept.

iManual published by United Nations DOS/CDOTSPDF version of the manual may become outdated. Please always consult this site to get the most updated information.

| Microsoft                                                                                                    |                          |  |  |  |
|----------------------------------------------------------------------------------------------------|--------------------------|--|--|--|
| Microsoft                                                                                                    |                          |  |  |  |
| first.lastname@gmail.com                                                                                                    |                          |  |  |  |
| Review permissio                                                                                                    | ns                       |  |  |  |
| U United Nations united                                                                                                    | Inations.onmicrosoft.com |  |  |  |
| This resource is not sha                                                                                                    | red by Microsoft.        |  |  |  |
| The organization United N                                                                                                    | Nations would like to:   |  |  |  |
| ✓ Sign you in                                                                                                    | all address and photo    |  |  |  |
| You should only accept if you trust United Nations. By<br>accepting, you allow this organization to access and<br>process your data to create, control, and administer an<br>account according to their policies. Read United Nations's<br>privacy statement. United Nations may log information<br>about your access. You can remove these permissions at<br>https://myapps.microsoft.com/unitednations.onmicrosoft.com |                          |  |  |  |
| Cancel                                                                                                    | Accept                   |  |  |  |
|                                                                                                    |                          |  |  |  |
|                                                                                                    |                          |  |  |  |

- 7. Your registration is now complete! Close the browser window/tab.
- 8. Open a new browser window and enter: *http://ms.umoja.un.org/*. The first time you access this URL, the system will require you to secure your Microsoft Account as described in <u>Setup multi-factor authentication</u>.

| <u>COPYRIGHT</u> | FRAUD ALERT | PRIVACY NOTICE | TERMS OF USE              |      |
|------------------|-------------|----------------|---------------------------|------|
|                  |             |                | Last modified: 28 January | 2022 |

### **1.1.2. Set up multi-factor authentication (MFA)**

Before you can access the *Member State Portal Uniformed Capabilities Support*, the system requires you to secure your Microsoft account by adding an additional method of login verification. This is known as multi-factor authentication (MFA).

- 1. Open a new browser window and navigate to: <u>http://ms.umoja.un.org/</u>
- 2. Click on Next.

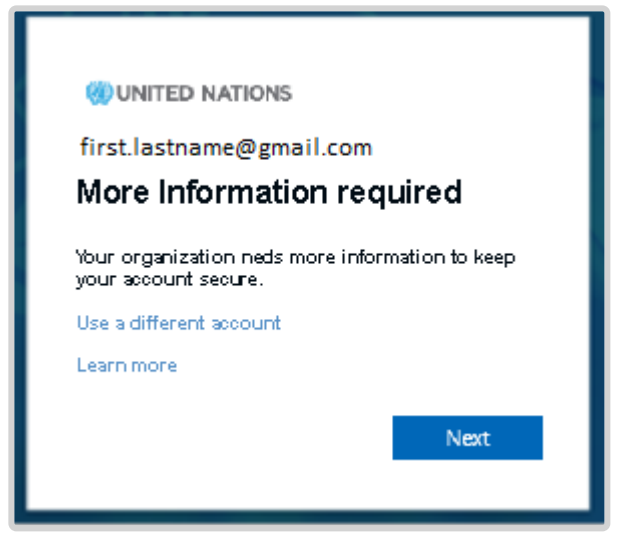

3. Select your desired additional security verification method: either a) Authentication phone or b) Mobile App.

If a) Authentication phone is selected:

- Select your phone country/region.
- Enter your phone number.
- Select your desired Contact Method (text or call).
- 4. Click Next.

| Microsoft                                                                                                    |
|----------------------------------------------------------------------------------------------------|
| Additional security verification                                                                                 |
| Secure your account by adding phone verification to your password. View video to know how to secure your account |
| Step 1: How should we contact you?                                                                               |
| Authentication phone 1                                                                                           |
| United States (+1) 0 9171231234                                                                                  |
| Method     Send me a code by text message     Call me                                                            |
| Next                                                                                                    |
| Your phone numbers will only be used for account security. Standard telephone and SMS charges will apply.        |
|                                                                                                    |
|                                                                                                    |
| ©2021 Microsoft Legal   Privacy                                                                                  |

If b) Mobile app is selected:

- Select how you want to use the mobile app (either receive a notification or use a verification code).

- Click Set up and follow the on-screen instructions to configure the mobile app.

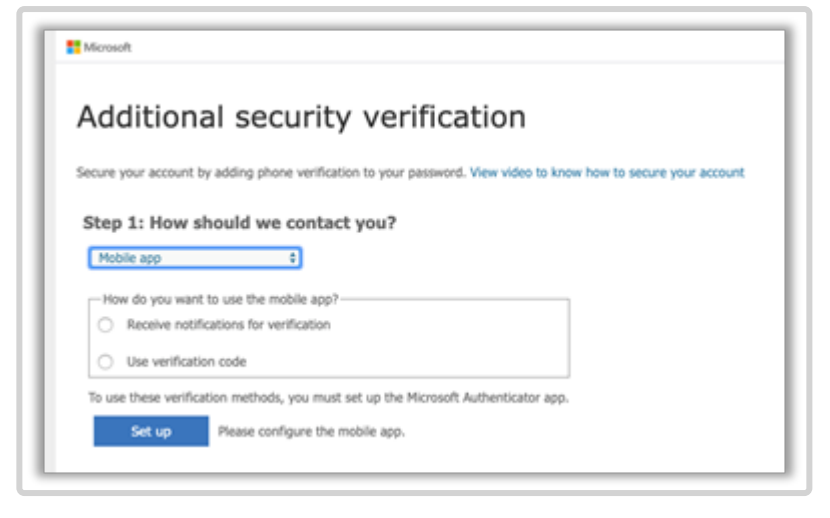

In the below example, option a) Authentication phone has been selected.

5. A verification code will be sent to you. Enter the verification code you received. Click *Verify*.

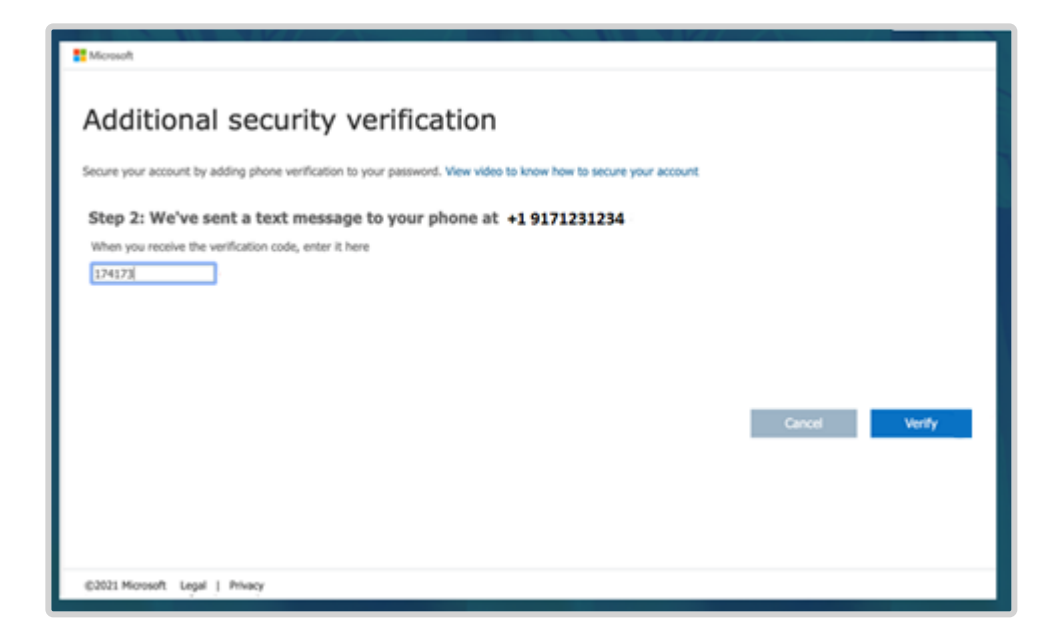

6. A message will appear notifying you that the verification has been successful. Click *Done*.

| Mosoft                                                                                                    |      |
|----------------------------------------------------------------------------------------------------|------|
| Additional security verification                                                                                 |      |
| Secure your account by adding phone verification to your password. View video to know how to secure your account |      |
| Step 2: We've sent a text message to your phone at +19171231234<br>Verification successfull                      |      |
|                                                                                                    | Done |
| ID2021 Microsoft Legal I Privacy                                                                                 |      |

- 7. Upon clicking *Done*, you will be brought to the *Member State Portal Landing Page*. Click on the *Member State Portal* link.
  - In the future to access the Member States Portal Uniformed Capabilities Support Portal, navigate to *http://ms.umoja.un.org/*.
     You will be prompted to log in using your registered email address and authentication code.
  - You may wish to consider adding uniteidentity\_noreply@un.org to your safe list.
  - Need help? Contact <u>DOS-UCSD-UniformedCapabilitiesSupportPortal@un.org</u>

FRAUD ALERT

PRIVACY NOTICE

TERMS OF USE

#### 1.2. Navigation

Each dashboard consists of one or more visuals and data summary tables. These visuals and summaries are linked, such that applying or removing a filter to one visual applies that selection to all visuals and summary tables on the screen.

Here are the ways you can interact with each dashboard:

- Filters
- Interactive Graphs

<u>COPYRIGHT</u>

FRAUD ALERT

PRIVACY NOTICE

TERMS OF USE

#### 1.2.1. Filters

The dashboard allows for analysis of information using different filters as needed by the user. Filters are located on top of the page as shown below.

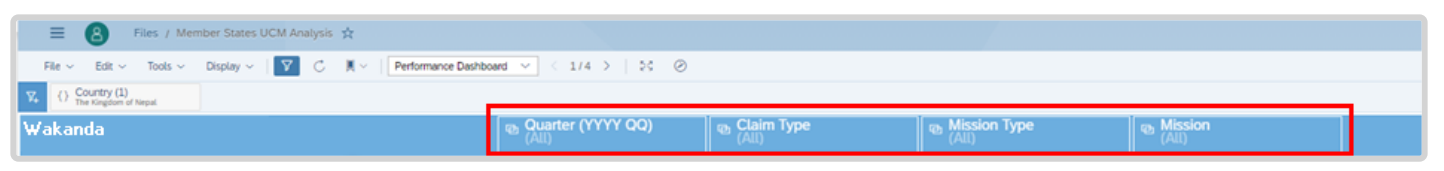

The available options to filter will vary per screen, in line with the information there presented, but include for example: Quarter; Claim Type; Mission type; Mission, etc. Once selected, all visuals and tables in the dashboard or tables will display information according to the selected filters.

As an example, users can select information for a specific (or multiple) period:

|             |             | ■ Quarter<br>2021 Q1 | (YYYY QC<br>1, 2021 Q2 | )) (3)<br>2, 2021 | Clair<br>(All) |
|-------------|-------------|----------------------|------------------------|-------------------|----------------|
| Amou        | nt Paid     |                      | Q 7                    |                   |                |
| in Million  | USD         | All                  | _                      |                   |                |
|             | 20          | 2019 Q3              | _                      |                   |                |
|             | <b>b</b> X. | 2019 Q4              | _                      |                   |                |
|             |             | 2020 Q1              | _                      |                   |                |
|             |             | 2020 Q2              | - 4                    |                   |                |
| aim Status  | UPR C       | 2020 Q3              | м                      | ission an         | d Claim        |
| le          | in Millic   | 2020 Q4              | E                      | xplorer V         | /iew           |
| nation Paid | C           | ✓ 2021 Q1            | Pa                     | yment Co          | onfirmatio     |
| 11 50       |             | ✓ 2021 Q2            | - 14                   | -                 |                |
| 11.55       | MON         | 2021 Q3              |                        | 11.2              | 4              |
|             |             | UNIFIL               |                        | 10.97             | 7              |
|             | MI          | NUSCA                |                        | 9.30              |                |

Or select information for a specific (or multiple) mission:

| Mission Type<br>(All) | Mission (1)          |
|-----------------------|----------------------|
| 1                     | Q ∇ very in USD      |
|                       | All                  |
|                       |                      |
|                       |                      |
|                       | MONUSCO              |
|                       |                      |
| JPR Costs Amount Paid | UNAMID               |
|                       | UNDOF                |
|                       | UNIFIL               |
|                       | UNMISS               |
|                       | Show Inactive Values |

FRAUD ALERT

PRIVACY NOTICE

TERMS OF USE

#### **1.2.2. Interactive Graphs**

Another option to filter information is by selecting data directly in the graphs. The visuals in the portal are interactive; therefore, allowing the user to focus on the desired data displayed.

For example, we can select a specific Mission in the graph *COE Certified Amount by Mission and Claim* Status and by doing so, other data in the dashboard will be filter accordingly.

| COE Certified Amount by Mission and Claim Status<br>in Million USD 12 Filters 11 Explorer View | R Certified Amount by Mission and Claim Status                                            | COE and UPR Costs Amount Paid<br>in USD            |              |               |               |
|------------------------------------------------------------------------------------------------|-------------------------------------------------------------------------------------------|----------------------------------------------------|--------------|---------------|---------------|
| Cash Availability Payment Confirmation Paid                                                    |                                                                                           |                                                    |              | Amount Paid   |               |
| UNMISS 51.75                                                                                   |                                                                                           |                                                    |              | MONUSCO       | Totals        |
| MINUSCA 26.78<br>MONUSCO 16.81                                                                 |                                                                                           | Totals                                             |              | 24,294,063.79 | 24,294,063.79 |
| UNIFIL 14.78                                                                                   | MONUSCO 7.50 7.50                                                                         | COE                                                | (Null)       | 720,583.50    | 720,583.50    |
| UNDOF 5.79<br>UNAMID 4.83                                                                      | monoaco nao                                                                               |                                                    | Dec 26, 2019 | 1,095,781.12  | 1,095,781.12  |
| MINUSMA 4.30                                                                                   |                                                                                           |                                                    | Feb 7, 2020  | 1,880,428.99  | 1,880,428.99  |
| MINUJUSTH 0.09                                                                                 |                                                                                           |                                                    | May 11, 2020 | 1,837,553.64  | 1,837,553.64  |
| UNAMI +0.00                                                                                    |                                                                                           |                                                    | Sep 18, 2020 | 1,898,592.53  | 1,898,592.53  |
| COE Paid Amount by Mission and Claim Type<br>in Million USD 14 Filters I Explorer Available    | UPR Paid Amount by Mission and Category<br>in Million USD 13 Filters   Explorer Available | COE and UPR Costs Amount Payable<br>@ [ 3Fibes] {} |              |               |               |
| Major Equipment Self-Sustainment                                                               |                                                                                           | Totals                                             |              |               | -             |
| 8.62<br>MONUSCO<br>8.17                                                                        | MONUSCO 7.50 7.50                                                                         |                                                    |              |               |               |

To remove the filter, the user needs to click another point in that graph's area.

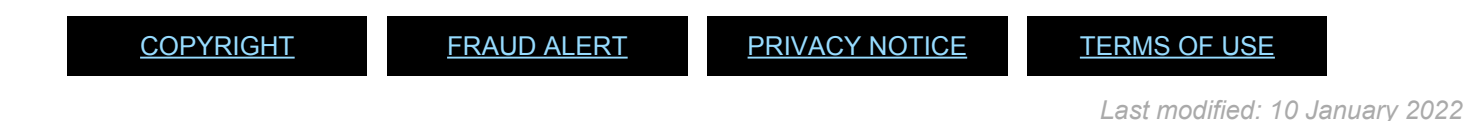

#### 1.3. Exporting

You can export any dashboard page to PDF or PowerPoint.

1. The option to export the entire dataset to PDF or PowerPoint is found in the File menu, under Export.

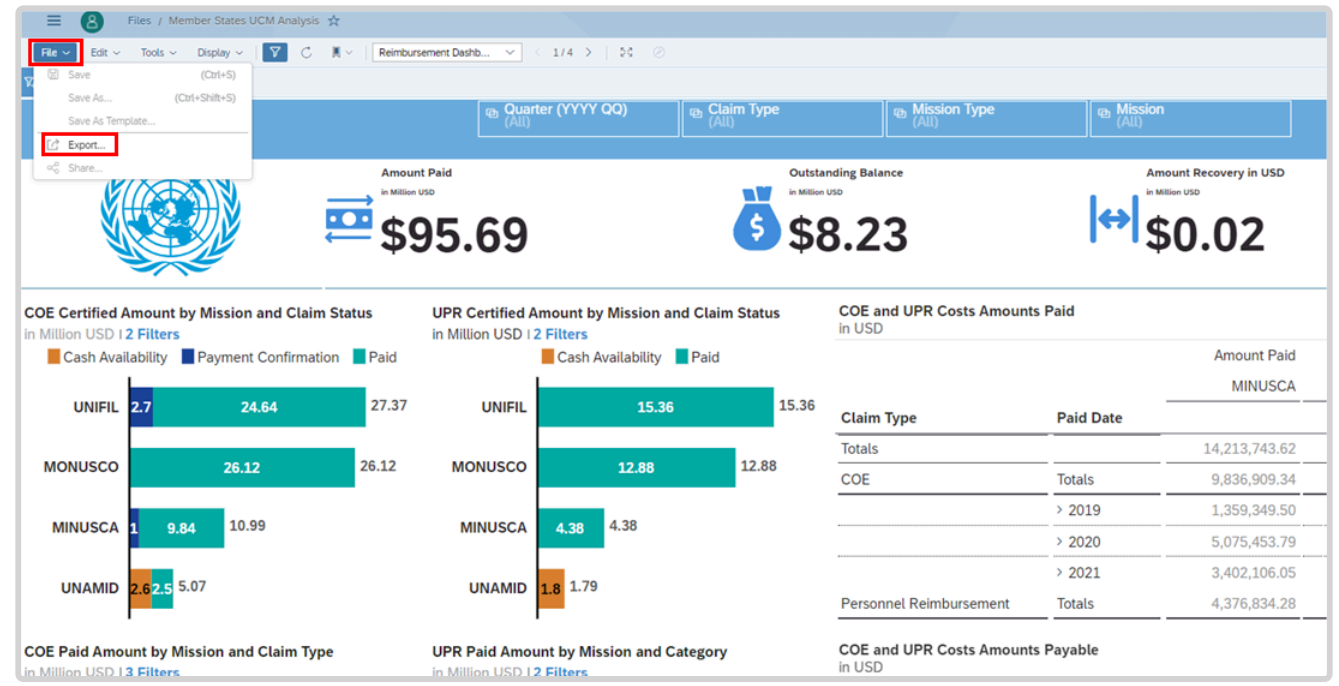

2. You can leave the default values in the Export Story As... window, then click Export or select specific pages to export under the *Range* option.

| Export Story As                         |        |
|-----------------------------------------|--------|
| ✓ File Type                             |        |
| PDF                                     | $\sim$ |
| ✓ Page Layout / Settings                |        |
| General Settings                        |        |
| Page Range                              |        |
| ⊙ All                                   |        |
| O Range: e.g. 2, 5-8                    |        |
| Include Report pages in export (Beta) i |        |
| Enable export in the background         |        |
| ✓ Insert Appendix                       |        |
| Batch Exporting                         |        |
| Batch export by Story Filter i          |        |
| Select Existing Filter                  |        |
| No Story Filter                         |        |
|                                         |        |
|                                         |        |
| Export                                  | Cancel |

FRAUD ALERT

PRIVACY NOTICE

TERMS OF USE

#### **1.4. Demonstration Videos**

Member State Portal – Uniformed Capabilities Support Overview

**General Access and Navigation** 

Filtering

Exporting

| <u>COPYRIGHT</u> | FRAUD ALERT | PRIVACY NOTICE | TERMS OF USE                   |
|------------------|-------------|----------------|--------------------------------|
|                  |             |                | Last modified: 24 January 2022 |

iManual published by United Nations DOS/CDOTSPDF version of the manual may become outdated. Please always consult this site to get the most updated information.

## 2. Uniformed Capabilities Support Landing Page

The *Member State Portal – Uniformed Capabilities Support* landing page consists of two sections:

- 1. **Member State Dashboard**: where data about the member state's claims and payments is summarized and presented visually for easy analysis
- 2. **Details**: where detail data about the member state's claims and MoU is available as below:
  - COE (Contingent Owned Equipment) Major Equipment and Self-Sustainment
  - UPR (Uniformed Personnel Reimbursement)
  - MoU (Memorandum of Understanding)

#### **Member States Dashboard**

Visual presentation of data to facilitate view of claims by:

- COE Certified Amount by Mission and Claim Status
- UPR Certified Amount by Mission and Claim Status
- COE Paid Amount by Mission and Claim Type
- UPR Paid Amount by Mission and Category

Summary of Claims paid and payable per mission

- COE and UPR Amount Paid
- COE and UPR Amounts Payable

#### Details

Report providing detail information on claims and MoU status

- COE Claims Major Equipment and Self-Sustainment
- Uniformed Personnel Reimbursement Claims
- Memorandum of Understanding

On the landing page, Member States also have the option to access contact information for UCSD focal points for each mission through the link "Contact Us – UCSD"

FRAUD ALERT

PRIVACY NOTICE

TERMS OF USE

### **2.1. Member State Dashboard**

The objective of this dashboard is to provide claims information through a variety of visualizations that facilitate interpretation and analysis of data, providing relevant insights. Currently, the dashboard includes information on:

- COE Major Equipment and Self-Sustainment; and
- UPR Uniformed Personnel Reimbursements claims.

| 😑 🙆 Files / Member States UCM Analysis 🚖                                                                |                                                     |                            |                   |                                                    |                |               |                            | Q            | 8 Kg    | R ()      |
|----------------------------------------------------------------------------------------------------|-----------------------------------------------------|----------------------------|-------------------|----------------------------------------------------|----------------|---------------|----------------------------|--------------|---------|-----------|
| File $\vee$ Edit $\vee$ Tools $\vee$ Display $\vee$ $\bigtriangledown$ $\bigcirc$ $\bigcirc$ $\bigcirc$ | Reimbursement Dashb V < 1/4 >   54 @                |                            |                   |                                                    |                |               |                            |              |         | Controls  |
| ₩ {} Country (0)                                                                                        |                                                     |                            |                   |                                                    |                |               |                            |              |         |           |
| Wakanda                                                                                                 | Quarter (YYYY QQ)                                   | Mission Ty<br>(All)        | /pe Mise<br>(All) | sion<br>)                                          |                |               |                            |              | l       | umtija    |
|                                                                                                    | 179.67 Outst                                        | tanding Balance            | <b> ↔</b>         | Amount Recovery<br>in Million USD<br><b>\$0.10</b> | in USD         |               | Amour<br>in Million<br>\$2 | uso          | ,<br>7  |           |
| COE Certified Amount by Mission and Claim<br>Status                                                     | UPR Certified Amount by Mission and Claim<br>Status | COE and UPR Cost<br>in USD | s Amounts Paid    |                                                    |                |               |                            |              |         |           |
| in Million USD   2 Filters                                                                              | in Million USD   2 Filters                          |                            |                   | Amount Paid                                        |                |               |                            |              |         |           |
| Cash Availability Payment Confirmation                                                                  | Cash Availability Payment Confirmation Paid         |                            |                   | MINUJUSTH                                          | MINUSCA        | MINUSMA       | MONUSCO                    | UNAMI        | UN      | AMID      |
| UNMISS 57.03                                                                                            | UNMISS 24.72                                        | Claim Type                 | Paid Date         |                                                    |                |               |                            |              |         |           |
| MINUSCA 29.41<br>MONUSCO 18.64                                                                          | MONUSCO                                             | Totals                     |                   | 93,070.89                                          | 36,079,934.82  | 6,597,215.40  | 29,148,251.97              | 990,771.45   | 3,196,1 | 33.82 7,4 |
| UNIFIL 15.60                                                                                            | MINUSCA 9.30                                        | COE                        | Totals            | 93,070.89                                          | 26,782,912.26  | 4,717,247.67  | 17,907,651.20              | 3,152.37     | 3,196,1 | 33.82 5,7 |
| UNAMID 4.85                                                                                             | UNDOF 5.02<br>MINUSMA 1.88                          |                            | > 2019            | -                                                  | 8,361,391.48   | 781,114.32    | 1,095,781.12               | 630.84       |         | - 1,2     |
| UNSMIL 4.08                                                                                             | UNAMID 1.73                                         |                            | > 2020            | 93,070.89                                          | 10,584,105.16  | 2,011,226.94  | 9,317,176.35               | 944.76       | 2,128,9 | 49.22 2,5 |
| MINUJUSTH 0.09<br>UNAMI +0.00                                                                           | UNSMIL 1.64<br>UNAMI 0.99                           |                            | > 2021            | -                                                  | 7,837,415.62   | 1,924,906.41  | 7,494,693.73               | 1,576.77     | 1,067,1 | 84.60 1,9 |
| COE Paid Amount by Mission and Claim Type                                                               | UPR Paid Amount by Mission and Category             | COE and UPR Costs          | s Amounts Payable |                                                    |                |               |                            |              |         |           |
| Major Equipment Self-Sustainment                                                                        | Formed Police Units                                 |                            |                   | Amount Cer                                         | tified         |               |                            |              |         |           |
| UNMISS                                                                                                  | UNMISS 24.72                                        |                            |                   | MINU                                               | JSCA UNA       | AMID U        | NDOF UI                    | NIFIL U      | NMISS   | т         |
| MINUSCA 20.80                                                                                           | MONUSCO                                             | Claim Type                 | Claim Period      | 1                                                  |                |               |                            |              |         |           |
| MONUSCO                                                                                                 | MINUSCA 9.30                                        | Totals                     |                   | 2,622,43                                           | 39.91 3,370,14 | 13.03 4,036,9 | 07.95 5,218,78             | 3.10 13,344, | 869.70  | 28,593,14 |
| UNIFIL 8.12                                                                                             | UNDOF 5.02                                          | COE                        | Totals            | 2,622,43                                           | 39.91 1,640,39 | 94.73 667,9   | 13.23 1,566,86             | 0.67 5,461,  | 743.06  | 11,959,35 |
|                                                                                                    | UNSMIL 1.64                                         |                            | 2020 Q4           |                                                    | - 534,21       | L0.96         | -                          | _            | _       | 534,21    |
| UNSMIL 2.49                                                                                             | UNAMI 0.99                                          |                            | 2021 Q1           |                                                    | - 536,15       | 55.50         | _                          | _            | _       | 536,15    |
| E E                                                                                                    | UNAMID 0.00                                         |                            | 2021 Q2           |                                                    | - 493,57       | 74.47         | _                          | _            | _       | 493,57    |
|                                                                                                    |                                                     |                            |                   |                                                    | -,             |               | ·····                      |              |         |           |

| Filters         | Options                                                                                                    |
|-----------------|----------------------------------------------------------------------------------------------------|
| Country<br>Name | All member states                                                                                                    |
| Quarter         | All, Q1 – Q4 for 2017 to most recent completed quarter. Available values vary depending on claims for the selected Member State. |
| Claim<br>Type   | All, COE, Personal Reimbursement                                                                                                 |
| Mission<br>Type | AII, PKE, SPM                                                                                                    |

iManual published by United Nations DOS/CDOTSPDF version of the manual may become outdated. Please always consult this site to get the most updated information.

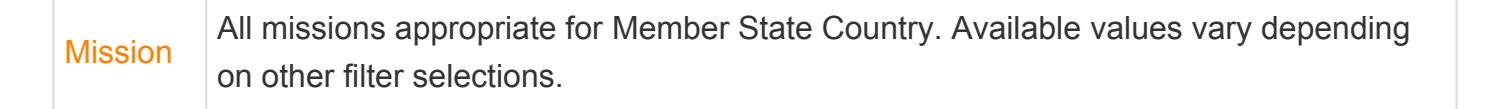

FRAUD ALERT

PRIVACY NOTICE

TERMS OF USE

#### 2.1.1. Member State Dashboard Visuals

The visuals presented are summarized in the following topics:

- COE Certified Amount by Mission and Claim Status
- UPR Certified Amount by Mission and Claim Status
- <u>COE Paid Amount by Mission and Claim Type</u>
- UPR Paid Amount by Mission and Category
- COE and UPR Amount Paid
- COE and UPR Amount Payable

<u>COPYRIGHT</u>

FRAUD ALERT

PRIVACY NOTICE

TERMS OF USE

#### 2.1.1.1. COE Certified Amount by Mission and Claim Status

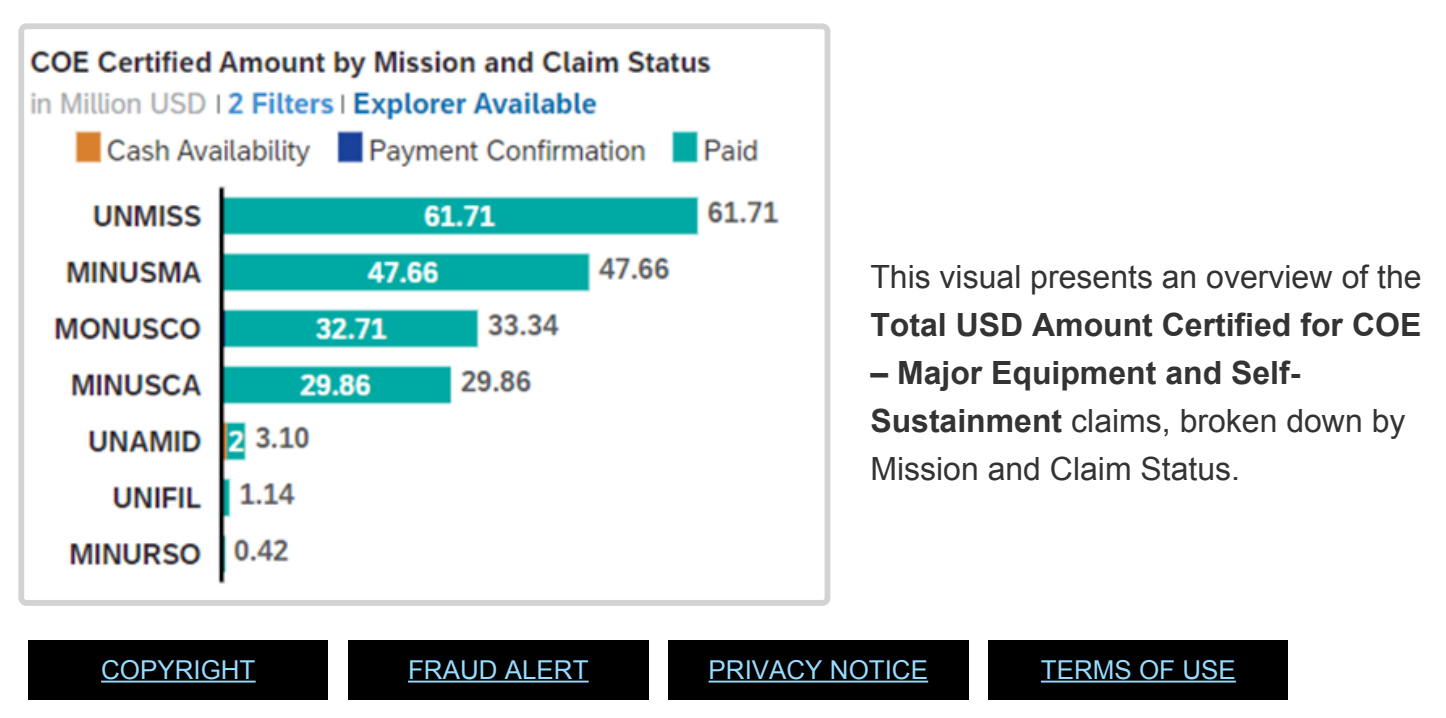

#### 2.1.1.2. UPR Certified Amount by Mission and Claim Status

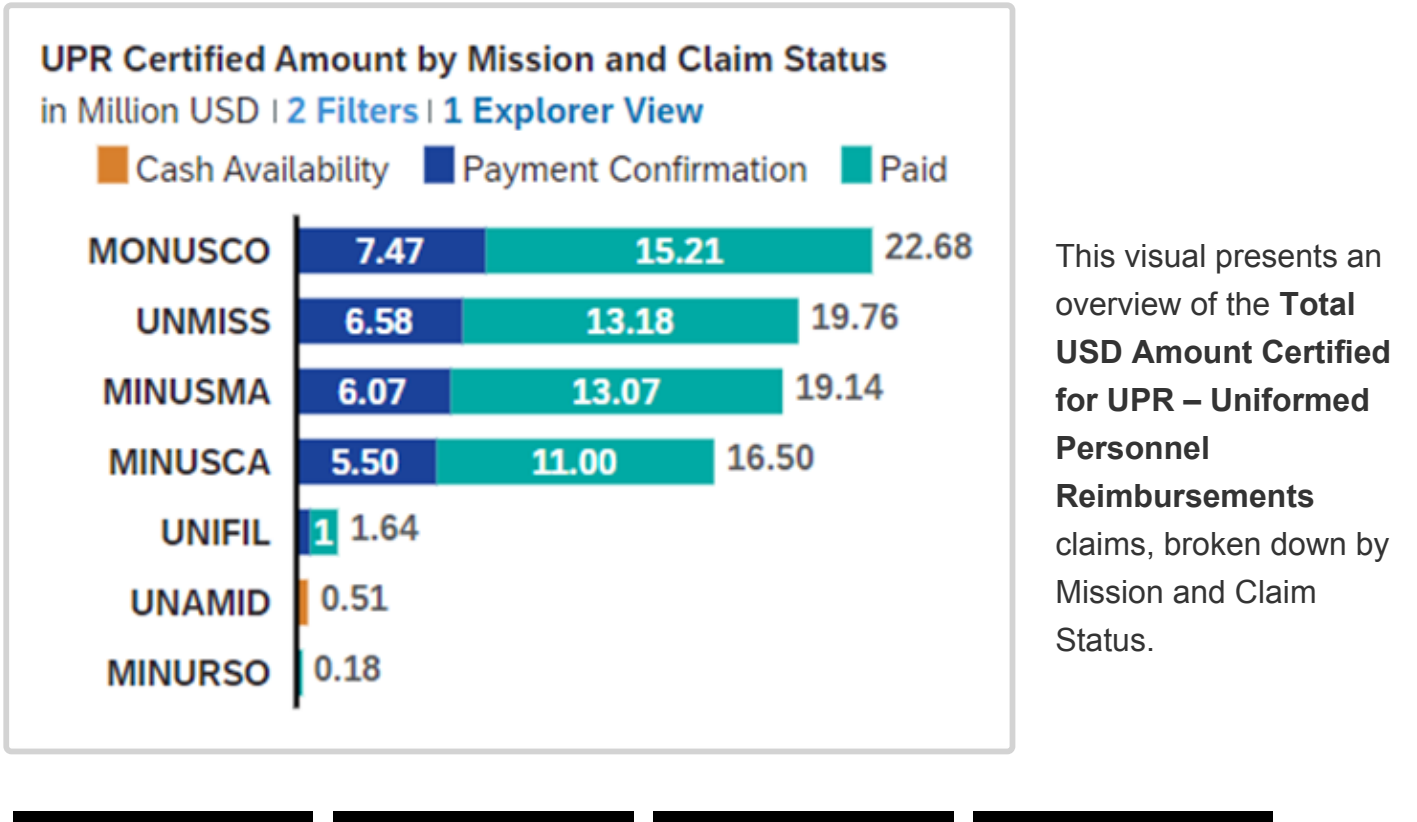

<u>COPYRIGHT</u>

FRAUD ALERT

PRIVACY NOTICE

TERMS OF USE

# 2.1.1.3. COE Paid Amount by Mission and Claim Type

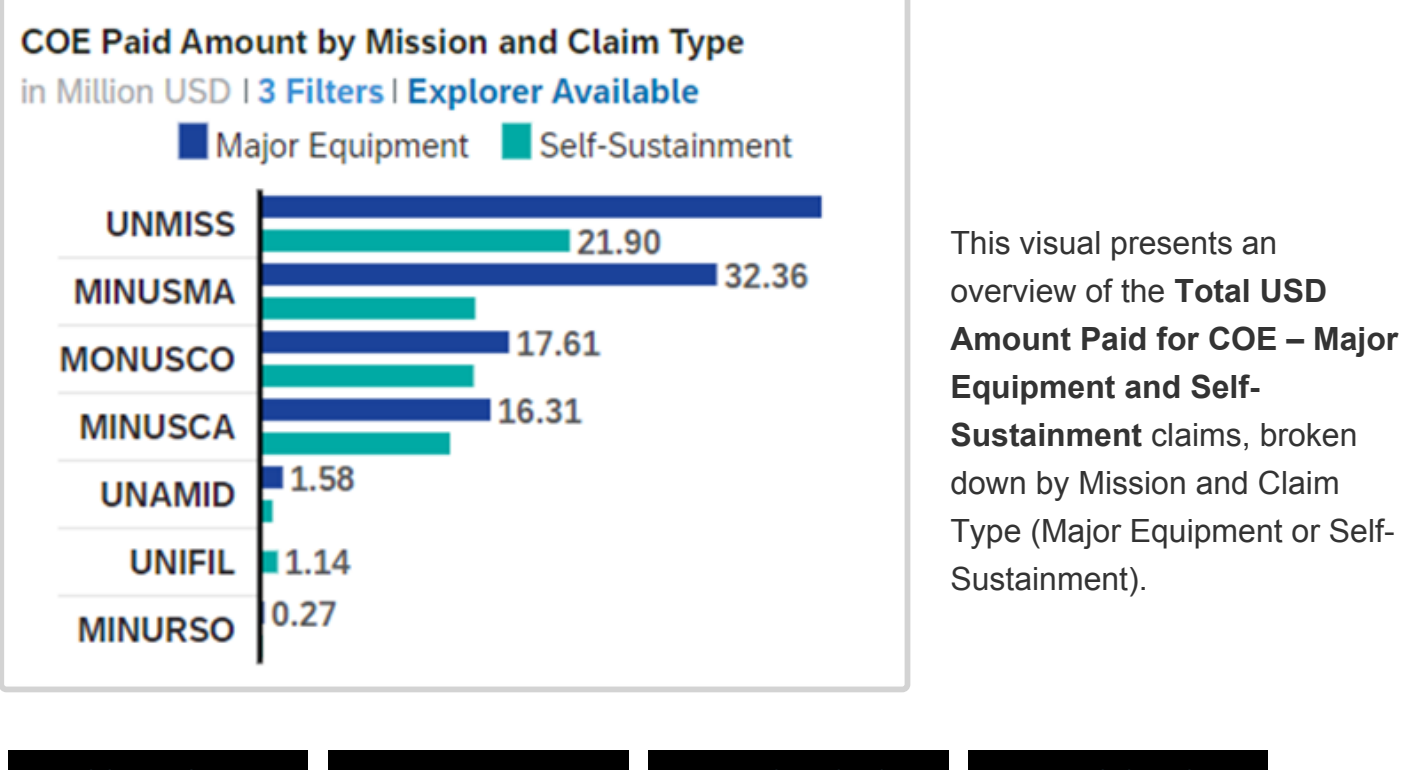

| <u>COPYRIGHT</u> | FRAUD ALERT | PRIVACY NOTICE | TERMS OF USE |
|------------------|-------------|----------------|--------------|
|                  |             |                |              |

## 2.1.1.4. UPR Paid Amount by Mission and Category

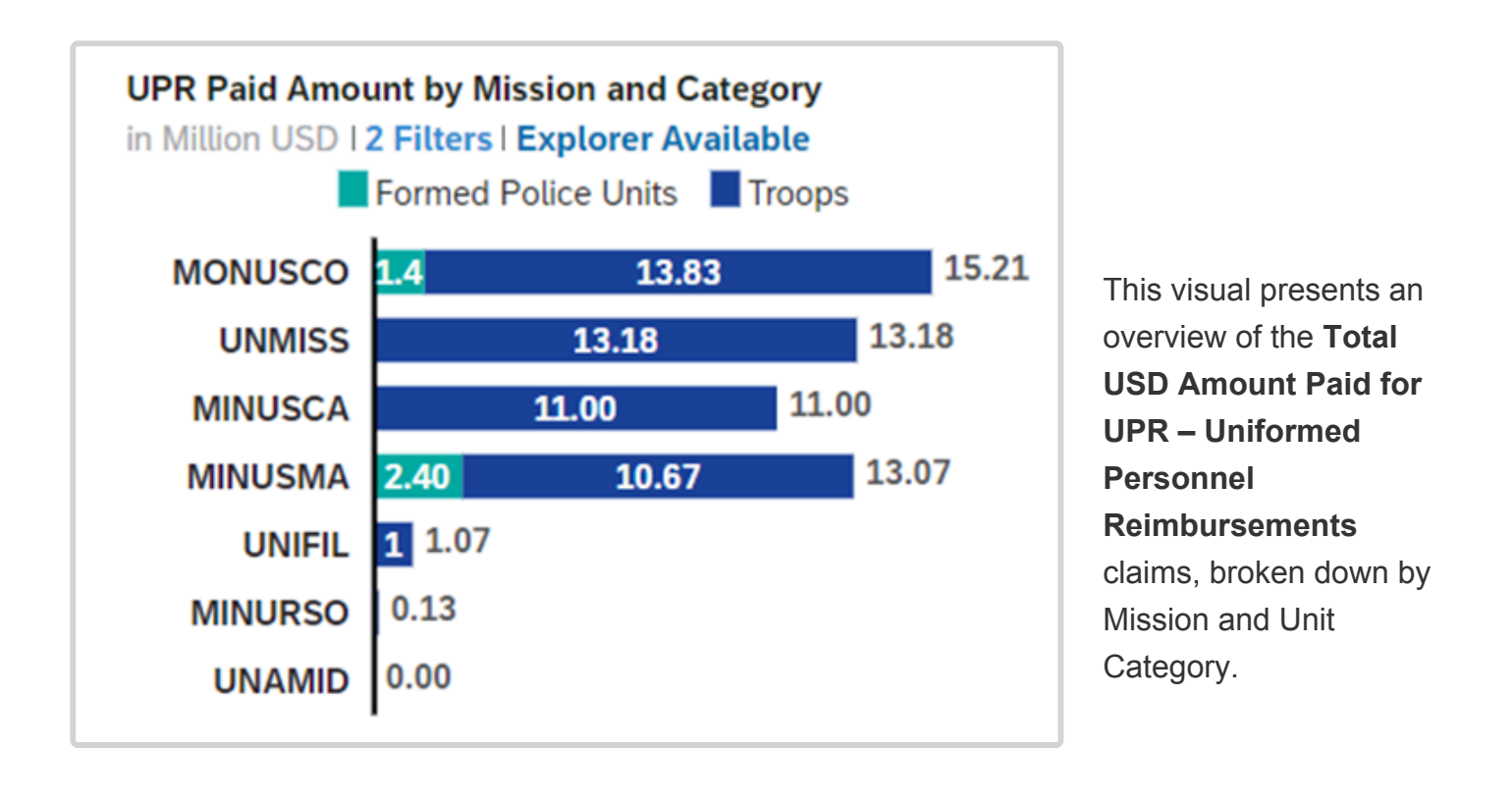

<u>COPYRIGHT</u>

FRAUD ALERT

PRIVACY NOTICE

TERMS OF USE

#### 2.1.1.5. COE and UPR Amount Paid

|                         |           | Amount Paid |               |               |               |              |              |               | Ihis   |
|-------------------------|-----------|-------------|---------------|---------------|---------------|--------------|--------------|---------------|--------|
|                         |           | MINURSO     | MINUSCA       | MINUSMA       | MONUSCO       | UNAMID       | UNIFIL       | UNMISS        | pres   |
| Claim Type              | Paid Date |             |               |               |               |              |              |               | an     |
| Totals                  |           | 543,482.36  | 40,783,904.79 | 60,723,519.19 | 47,903,786.60 | 2,398,038.56 | 2,207,289.47 | 74,875,657.17 | 2      |
| COE                     | Totals    | 416,843.91  | 29,788,144.86 | 47,655,020.29 | 32,691,312.70 | 2,398,038.56 | 1,140,855.79 | 61,692,391.96 | 1 over |
|                         | > 2019    | _           | 5,493,780.94  | 10,445,453.57 | 3,540,443.99  | _            | 257,868.60   | 17,348,388.84 | of th  |
|                         | > 2020    | 242,229.75  | 11,877,447.23 | 21,775,377.29 | 18,070,501.86 | 1,703,174.95 | 461,140.12   | 30,346,924.02 | Tota   |
|                         | > 2021    | 174,614.16  | 12,416,916.69 | 15,434,189.43 | 11,080,366.85 | 694,863.61   | 421,847.07   | 13,997,079.10 |        |
| Personnel Reimbursement | Totals    | 126,638.45  | 10,995,759.93 | 13,068,498.90 | 15,212,473.90 | _            | 1,066,433.68 | 13,183,265.21 | Amo    |

**UPR** claims, broken down by Mission and payment date.

<u>COPYRIGHT</u>

FRAUD ALERT

PRIVACY NOTICE

TERMS OF USE

#### 2.1.1.6. COE and UPR Amount Payable

|            |              | Amount Certified |              |              |              |           |            |              |
|------------|--------------|------------------|--------------|--------------|--------------|-----------|------------|--------------|
|            |              | MINURSO          | MINUSCA      | MINUSMA      | MONUSCO      | UNAMID    | UNIFIL     | UNMISS       |
| Claim Type | Claim Period |                  |              |              |              |           |            |              |
|            | 2021-03      | -                | -            | -            | -            | 97,432.44 | -          | _            |
|            | 2021-04      | _                | _            | _            | _            | 14,280.00 | _          | _            |
|            | 2021-05      | _                | _            | _            | _            | 5,526.36  | _          | _            |
|            | 2021-07      | 9,316.28         | 1,830,416.83 | 2,038,566.64 | 2,411,821.86 | _         | 159,936.00 | 2,064,544.45 |
|            | 2021-08      | 18,938.14        | 1,833,552.00 | 2,079,396.48 | 2,539,640.88 | _         | 161,364.00 | 2,258,167.80 |
|            | 2021-09      | 28,560.00        | 1,838,507.16 | 1,954,118.04 | 2,517,135.60 | _         | 256,797.24 | 2,257,668.00 |

and UPR claims, broken down by Mission and claim period.

<u>COPYRIGHT</u>

FRAUD ALERT

PRIVACY NOTICE

TERMS OF USE

#### 2.2. Details

The tables presented in the Details pages provide more detailed information on claims and MoU information for member states.

The tables include:

- COE Claims Major Equipment and Self-Sustainment
- Uniformed Personnel Reimbursement Claims
- Memorandum of Understanding

### 2.2.1. COE Claims – Major Equipment and Self-Sustainment

This table provides member states a view of information about Major Equipment and Self-Sustainment claims by type, period, status, for all missions and units.

Subtotals are provided visually for easy analysis in the graphs to the left, showing:

- 1. Amount certified per mission;
- 2. Amount certified per Mission and Claim Sub-Type (ME & SS).

As noted in the previous section, these visuals are interactive and allow for easy filtering of the detail data by clicking on a specific category in the graph.

| V. () Count       | ty (1)<br>gitom of tespal                 |                   |                                     |                      |                      |              |                           |                   |              |                   |              |        |
|-------------------|-------------------------------------------|-------------------|-------------------------------------|----------------------|----------------------|--------------|---------------------------|-------------------|--------------|-------------------|--------------|--------|
| Wakar             | nda                                       |                   | Mission<br>(All)                    | D Unit Name<br>(All) | P Claim St<br>(All)  | ub Type (2)  | Ph Status of Cla<br>(All) | aim 🛛 🔁 (A        | aim Period   | Claim Type<br>COE | (1)          | umtija |
|                   |                                           |                   |                                     | COE Clai             | ims (Majoi           | . Equipi     | ment and                  | d Self-Su         | stainmer     | nt)               |              |        |
| Amount Certi      | fied per Mission                          | e   1Filter   v C | Daim Period ()                      |                      |                      |              |                           |                   |              |                   |              |        |
| in USD   1 Filter |                                           |                   |                                     |                      |                      |              |                           |                   |              | Amount Certified  |              |        |
| UNMISS            | 51,347,558,64                             | Mission           | Unit Name                           | Claim Number         | Status of Claim      | Claim Period | Claim Sub Type            | Payment Reference | Payment Date |                   |              |        |
| MNUSCA            | 25.762.562.25                             | UNAMI             | Guard Unit                          | 1-8530091963         | Payment Confirmation | 2021 Q3      | Major Equipment           |                   | (Null)       | 259.98            | 0.00         | 0.00   |
| MONUSCO           | 11.701.740.44                             | UNAMI             | Guard Unit                          | 1-8530092476         | Payment Confirmation | 2021 Q3      | Self-Sustainment          |                   | (Null)       | 55.11             | 0.00         | 0.00   |
| UNPR              | 36,782,395,99                             | UNAMID            | UN Guard Unit Nepal FPU 2           | 1-8536759732         | Payment Confirmation | 2021 Q3      | Major Equipment           |                   | (Null)       | 50,079.72         | 0.00         | 0.00   |
| UNDOP             | 5.715.767.42                              | UNIFIL            | Mechanized Infantry Battalion       | 1-8530392544         | Payment Confirmation | 2021 Q3      | Self-Sustainment          |                   | (Null)       | 748,039.02        | 0.00         | 0.00   |
| UNAMID            | 4.827.837.54                              | UNMISS            | Formed Police Unit 1                | 1-8539498581         | Payment Confirmation | 2021 Q3      | Self-Sustainment          |                   | (Null)       | 176,693.40        | 0.00         | 0.00   |
| MINUSMA           | 4.301,130.52                              | UNSMIL            | Guard Unit                          | 1-8537712368         | Payment Confirmation | 2021 Q3      | Major Equipment           |                   | (Null)       | 165,293.04        | 0.00         | 0.00   |
| UNSMIL            | 4,075,054,07                              | UNSMIL            | Guard Unit                          | 1-8537712587         | Payment Confirmation | 2021 Q3      | Self-Sustainment          |                   | (Null)       | 115,432.00        | 0.00         | 0.00   |
| MINUJUSTH         | 91,070,89                                 | MINUSCA           | High Readiness Protection Battalion | 1-8470428601         | Paid                 | 2021 Q2      | Major Equipment           | 3305196457        | Sep 21, 2021 | 1,719,183.81      | 1,719,183.81 | 0.00   |
| UNAM              | 3.152.17                                  | MINUSCA           | High Readiness Protection Battalion | 1-8477979948         | Paid                 | 2021 Q2      | Self-Sustainment          | 3305196457        | Sep 21, 2021 | 616,995.00        | 616,995.00   | 0.00   |
| Amount Certi      | fed per Claim Sub Type, Mission           | MINUSCA           | Military Police Company             | 1-8470428643         | Paid                 | 2021 Q2      | Major Equipment           | 3305196457        | Sep 21, 2021 | 178,705.32        | 178,705.32   | 0.00   |
| in USD  1 Filter  | neo per claim suo type, anssion           | MINUSCA           | Military Police Company             | 1-8477980262         | Paid                 | 2021 Q2      | Self-Sustainment          | 3305196457        | Sep 21, 2021 | 98,315.82         | 98,315.82    | 0.00   |
| Norfsigner        | UNIMES 21,507,501.00                      | MINUSMA           | Demining Company                    | 1-8465235837         | Paid                 | 2021 Q2      | Major Equipment           | 3305196394        | Sep 21, 2021 | 274,383.57        | 274,383.57   | 0.00   |
|                   | WDNU500                                   | MINUSMA           | Demining Company                    | 1-8465236024         | Paid                 | 2021 Q2      | Self-Sustainment          | 3305196394        | Sep 21, 2021 | 143,742.18        | 143,742.18   | 0.00   |
|                   | UNDOF LABARDA                             | MONUSCO           | Engineer Ferry(TF)                  | 1-8468059228         | Paid                 | 2021 Q2      | Major Equipment           | 3305196418        | Sep 21, 2021 | 285,169.71        | 285,169.71   | 0.00   |
|                   | UNAMO 1,207,441,46<br>UNIMA 1,466,327,121 | MONUSCO           | Engineer Ferry(TF)                  | 1-8479552342         | Paid                 | 2021 Q2      | Self-Sustainment          | 3305196418        | Sep 21, 2021 | 199,256.25        | 199,256.25   | 0.00   |
|                   | MINUTANA 2,4%(2212)                       | MONUSCO           | Infantry Battalion                  | 1-8464425316         | Paid                 | 2021 Q2      | Major Equipment           | 3305196418        | Sep 21, 2021 | 675,722.20        | 675,722.20   | 0.00   |
|                   | 100000000 1000000                         | MONUSCO           | Infantry Battalion                  | 1-8479552098         | Paid                 | 2021 Q2      | Self-Sustainment          | 3305196418        | Sep 21, 2021 | 736,762.83        | 736,762.83   | 0.00   |
| Set Susannex      | WANTS PARAMETER                           | UNAMI             | Guard Unit                          | 1-8487037420         | Paid                 | 2021 Q2      | Self-Sustainment          | 3305196528        | Sep 21, 2021 | 55.99             | 55.99        | 0.00   |
|                   | 1.000_00CA                                | UNAMI             | Guard Unit                          | 1-8487037523         | Paid                 | 2021 Q2      | Major Equipment           | 3305196528        | Sep 21, 2021 | 259.98            | 259.98       | 0.00   |
|                   | MANUSIAN 1.827.338.40                     | UNAMID            | Formed Police Unit                  | 1-8457807447         | Cash Availability    | 2021 Q2      | Major Equipment           |                   | (Null)       | 351,775.95        | 0.00         | 0.00   |

| Filters         | Options                                                                                                    |
|-----------------|----------------------------------------------------------------------------------------------------|
| Country<br>Name | All member states                                                                                                    |
| Mission         | All missions appropriate for Member State Country. Available values vary depending on other filter selections.                              |
| Unit<br>Name    | All Unit Names appropriate for Member State Country and selected Mission(s).<br>Available values vary depending on other filter selections. |
| Claim           | All, Major Equipment, Self-Sustainment                                                                                                    |

iManual published by United Nations DOS/CDOTSPDF version of the manual may become outdated. Please always consult this site to get the most updated information.

| Sub<br>Type        |                                                                                                    |
|--------------------|----------------------------------------------------------------------------------------------------|
| Status of<br>Claim | All, Cash Availability, Paid, Payment Confirmation. Available values vary depending on other filter selections.                  |
| Claim<br>Period    | All, Q1 – Q4 for 2017 to most recent completed quarter. Available values vary depending on claims for the selected Member State. |
| Claim<br>Type      | COE                                                                                                    |

FRAUD ALERT

PRIVACY NOTICE

TERMS OF USE

#### 2.2.2. Uniformed Personnel Reimbursement Claims

This table provides member states a view of information about UPR claims by USR subcategory, period, status, for all missions and units.

Subtotals are provided visually for easy view in the graphs to the left, showing:

- 1. Amount certified per mission;
- 2. Amount certified per Mission and USR Subcategory (Troops & Police).

As noted in the previous section, these graphs are interactive and allow for easy filtering of the detail data by clicking on a specific category in the graph.

| Wakanda                                       |                 |              | Mission<br>(All)     | Claim Sub Type      | Star<br>(All) | tus of Claim   | USR Subcategory<br>(All) | (2) © Claim<br>(All) | Period           | E Claim Type (1)<br>Personnel Reimt | sursement umtija |
|-----------------------------------------------|-----------------|--------------|----------------------|---------------------|---------------|----------------|--------------------------|----------------------|------------------|-------------------------------------|------------------|
|                                               |                 |              |                      | Uniform             | ed Pers       | onnel Re       | imburseme                | nt Claim             | IS               |                                     | Ξ                |
| Amount Certified per Mission                  | · 1Fiber V Clai | Period {}    |                      |                     |               |                |                          |                      |                  |                                     |                  |
| a usp   1 Filter                              |                 |              |                      |                     |               |                |                          |                      | Amount Certified |                                     |                  |
| UNMISS 24,723,677.82                          | Mission         | Claim Number | Status of Claim      | USR Subcategory     | Claim Period  | Claim Sub Type | Payment Reference        | Payment Date         |                  |                                     |                  |
| MONUSCO 21,240,600.77                         | MINUSCA         | 1-8529319184 | Payment Confirmation | Troops              | 2021-09       | Uniformed Cost |                          | (Null)               | 1,047,152.40     | 0.00                                | 0.00             |
| UNIFIL 20.966.297.66                          | MINUSMA         | 1-8526786598 | Payment Confirmation | Troops              | 2021-09       | Uniformed Cost |                          | (Null)               | 259,896.00       | 0.00                                | 0.00             |
| MINUSCA 8,297,822.56                          | MONUSCO         | 1-8527112781 | Payment Confirmation | Troops              | 2021-09       | Uniformed Cost |                          | (Null)               | 1,248,072.00     | 0.00                                | 0.00             |
| UNDOF 5,822,618,72                            | UNAMI           | 1-8523735540 | Payment Confirmation | Troops              | 2021-09       | Uniformed Cost |                          | (Null)               | 109,956.00       | 0.00                                | 0.00             |
| MINUSMA 1.878,947.72                          | UNAMID          | 1-8532384665 | Payment Confirmation | Formed Police Units | 2021-09       | Uniformed Cost |                          | (Null)               | 118,524.00       | 0.00                                | 0.00             |
| UNAMD 1,729,748.30                            | UNDOF           | 1-8544370035 | Payment Confirmation | Troops              | 2021-09       | Uniformed Cost |                          | (Null)               | 565,773.60       | 0.00                                | 0.00             |
| 97.528.08                                     | UNIFIL          | 1-8526909799 | Payment Confirmation | Troops              | 2021-09       | Uniformed Cost |                          | (Null)               | 1,221,939.60     | 0.00                                | 0.00             |
|                                               | UNMISS          | 1-8520392131 | Payment Confirmation | Troops              | 2021-09       | Uniformed Cost |                          | (Null)               | 2,426,985.96     | 0.00                                | 0.00             |
| UNDARL PROJECTIV                              | UNMISS          | 1-8520392182 | Payment Confirmation | Formed Police Units | 2021-09       | Uniformed Cost |                          | (Null)               | 257,040.00       | 0.00                                | 0.00             |
| Amount Certified ner Mission, USB Subvateenry | MINUSCA         | 1-8526129760 | Payment Confirmation | Troops              | 2021-08       | Uniformed Cost |                          | (Null)               | 1,048,152.00     | 0.00                                | 0.00             |
| is USD   1 Filter                             | MINUSMA.        | 1-8526786590 | Payment Confirmation | Troops              | 2021-08       | Uniformed Cost |                          | (Null)               | 231,607.32       | 0.00                                | 0.00             |
| Troops UNMISS 21,261,149,30                   | MONUSCO         | 1-8525397155 | Payment Confirmation | Troops              | 2021-08       | Uniformed Cost |                          | (Null)               | 1,248,072.00     | 0.00                                | 0.00             |
| MONUSCO 11.240.800.77                         | UNAMI           | 1-8523735524 | Payment Confirmation | Troops              | 2021-08       | Uniformed Cost |                          | (Null)               | 108,756.48       | 0.00                                | 0.00             |
| 10.065.107.65                                 | UNAMID          | 1-8532384581 | Payment Confirmation | Formed Police Units | 2021-08       | Uniformed Cost |                          | (Null)               | 118,524.00       | 0.00                                | 0.00             |
|                                               | UNDOF           | 1-8544369763 | Payment Confirmation | Troops              | 2021-08       | Uniformed Cost |                          | (Null)               | 566,916.00       | 0.00                                | 0.00             |
| MNUSCA 8.297,022.50                           | UNIFIL          | 1-8526784547 | Payment Confirmation | Troops              | 2021-08       | Uniformed Cost |                          | (Null)               | 1,221,868.20     | 0.00                                | 0.00             |
| UNDOF 5.022.818.72                            | UNMISS          | 1-8514441742 | Payment Confirmation | Formed Police Units | 2021-08       | Uniformed Cost |                          | (Null)               | 257,040.00       | 0.00                                | 0.00             |
| MINJSAA 1.878.967.73                          | UNMISS          | 1-8519776561 | Payment Confirmation | Troops              | 2021-08       | Uniformed Cost |                          | (Null)               | 2,424,658.32     | 0.00                                | 0.00             |
| Linux 987,519.08                              | MINUSCA         | 1-8526007767 | Payment Confirmation | Troops              | 2021-07       | Uniformed Cost |                          | (Null)               | 1,038,027.48     | 0.00                                | 0.00             |
| LINGARE 945.320.00                            | MINUSMA         | 1-8526142808 | Payment Confirmation | Troops              | 2021-07       | Uniformed Cost |                          | (Null)               | 196,261.47       | 0.00                                | 0.00             |

| Filters            | Options                                                                                                    |
|--------------------|----------------------------------------------------------------------------------------------------|
| Country<br>Name    | All member states                                                                                               |
| Mission            | All missions appropriate for Member State Country. Available values vary depending on other filter selections.  |
| Claim Sub<br>Type  | All, Uniformed Cost                                                                                             |
| Status of<br>Claim | All, Cash Availability, Paid, Payment Confirmation. Available values vary depending on other filter selections. |

iManual published by United Nations DOS/CDOTSPDF version of the manual may become outdated. Please always consult this site to get the most updated information.

| USR<br>Subcategory | All, Formed Police Units, Troops. Available values vary depending on other filter selections.                                    |
|--------------------|----------------------------------------------------------------------------------------------------|
| Claim<br>Period    | All, Q1 – Q4 for 2017 to most recent completed quarter. Available values vary depending on claims for the selected Member State. |
| Claim Type         | Personnel Reimbursement                                                                                                    |

FRAUD ALERT

PRIVACY NOTICE

TERMS OF USE

#### 2.2.3. Memorandum of Understanding

This table provides member states a view of MoU information for all missions and units.

| Wakanda |                                             | Mission                    | Unit Deployment Stat     Deployed     MOL     (All) | J Sub Status         | umrija              |
|---------|---------------------------------------------|----------------------------|-----------------------------------------------------|----------------------|---------------------|
|         |                                             |                            | MOU Details                                         |                      |                     |
| • [ O   |                                             |                            |                                                     |                      | Number of Democrael |
| Mission | Unit Name                                   | MOU Number                 | MOU Sub Status                                      | Date Unit Deployment |                     |
| MINUSCA | High Readiness Protection Battalion         | DOS/MINUSCA/NEP/02         | Final MoU                                           | Jul 5, 2018          | 600                 |
| MINUSCA | Military Police Company                     | DFS/MINUSCA/NEP/01         | Final MoU                                           | Nov 1, 2014          | 120                 |
| MONUSCO | Engineer Ferry(TF)                          | DPKO/MONUSCO/NEP/01        | Final MoU                                           | Oct 13, 2003         | 175                 |
| MONUSCO | Infantry Battalion                          | DPKO/MONUSCO/NEP/02        | Final MoU                                           | Oct 17, 2003         | 701                 |
| UNAMI   | Guard Unit                                  | DPKO/UNAMI/NEP/01          | Final MoU                                           | Oct 22, 2011         | 77                  |
| UNAMID  | Formed Police Unit                          | DFS/UNAMID/NEP/01          | Final MoU                                           | Feb 18, 2008         | 180                 |
| UNDOF   | Force Headquarters Infantry Support Company | DFS/UNDOF/NEP/01           | Final MoU                                           | (Null)               | 140                 |
| UNDOF   | Level 1 Plus Hospital                       | DOS-MOU-UNDOF-NPL-200162-1 | Final MoU                                           | Jul 1, 2021          | 34                  |
| UNDOF   | Mechanized Infantry Company                 | DFS/UNDOF/NEP/03           | Final MoU                                           | Oct 1, 2016          | 188                 |
| UNIFIL  | Mechanized Infantry Battalion               | DPKO/UNIFIL/NEP/02         | Final MoU                                           | Oct 23, 2006         | -                   |
| UNMISS  | Force Reserve Battalion                     | DFS/UNMISS/NEP/01          | Final MoU                                           | Sep 1, 2011          | 850                 |
| UNMISS  | Formed Police Unit 1                        | DFS/UNMISS/NEP/03          | Final MoU                                           | Jan 11, 2014         | 180                 |
| UNMISS  | High Readiness Company for RPFs             | DFS/UNMISS/NEP/05          | Final MoU                                           | (Null)               | 150                 |
| UNMISS  | Infantry Battalion 2                        | DFS/UNMISS/NEP/02          | Final MoU                                           | Jan 17, 2014         | 700                 |

| Filters                      | Options                                                                                                    |
|------------------------------|----------------------------------------------------------------------------------------------------|
| Country<br>Name              | All member states                                                                                                    |
| Mission                      | All missions appropriate for Member State Country. Available values vary depending on other filter selections.                              |
| Unit Name                    | All Unit Names appropriate for Member State Country and selected Mission(s).<br>Available values vary depending on other filter selections. |
| Unit<br>Deployment<br>Status | All, Deployed                                                                                                    |
| MOU Sub<br>Status            | All, Final MOU, Initiated, Internal Review. Available values vary depending on other filter selections.                                     |

<u>COPYRIGHT</u>

FRAUD ALERT

PRIVACY NOTICE

TERMS OF USE